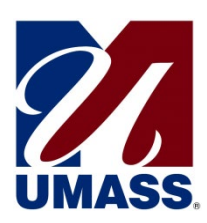

## **NetBenefits**<sup>®</sup> User Guide

We encourage you to take an active role in the Plan and choose investment options that align with your retirement planning goals. This Guide provides direction on how to use NetBenefits<sup>®</sup> to set up your supplemental 403(b) account and manage your contributions and investments.

The site, which may be used by all employees (current Fidelity Investments<sup>®</sup> or TIAA plan users, as well as first-time enrollees), allows you to:

- Enroll in the UMass 403(b) Plan
- Change your retirement plan contribution amount
- Change your Retirement Provider (Fidelity Investments or TIAA)
- Link to your TIAA account
- View Plan details
- Use interactive tools and calculators to help set financial goals

Access the UMass Retirement Program Website at www.netbenefits.com/umass.

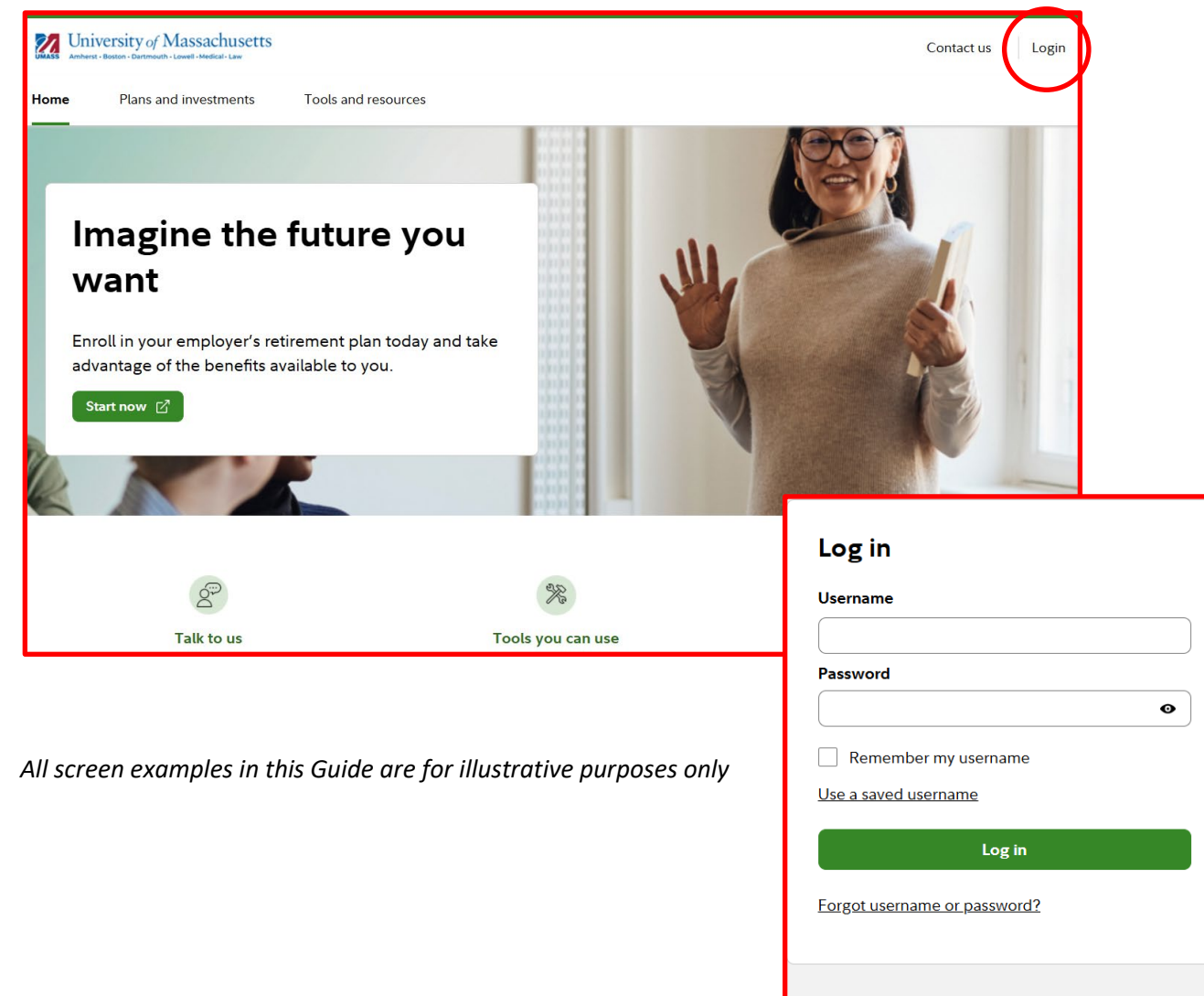

New to Fidelity NetBenefits<sup>®</sup>? <u>Register as a new user</u>

## **Fidelity Participants**

To get started, click the "login" link in the upper, right-hand corner of the website, then "Fidelity"

- If you are a current Fidelity customer and already have a Username and Password, you can use them to log in to your account
- If you have logged in previously, but forget your information, you can select "Forgot username or password?"
- If you are new to the site, select "Register as a new user," and follow the prompts to establish a Username and Password.

After logging into Fidelity NetBenefits<sup>®</sup>, there are a several actions you can take from the home page

| University of Massachusetts                                                           | UNIVERSITY OF MASSACHUSETTS 💭 🚫 Log ou                                    |
|---------------------------------------------------------------------------------------|---------------------------------------------------------------------------|
| Home Accounts & Benefits Plan & Learn                                                 | Q Search                                                                  |
| <ul> <li>Your portfolio</li> <li>\$</li> <li>View investments</li> </ul>              | Set goals, track your progress, and take control. <u>Manage your plan</u> |
| You have 1 notification below<br>Tax Information You can obtain your Fidelity-produce | d tax forms using the Virtual Assistant.                                  |
| Your accounts and benefits                                                            | ***                                                                       |
| Name and hide accounts Retirement cours                                               | Values hidden                                                             |
| UNV OE :                                                                              | Click the "eye" icon to display your account values.                      |

### How to change your Contribution Amount or Retirement Provider

- 1. From the NetBenefits<sup>®</sup> Home Page, click the "UNIV OF MASSACHUSETTS" link and then navigate to the "Contributions" tab.
- 2. Select "Contribution Amount" to update your desired elections between pre-tax and Roth.
- 3. Select "Retirement Providers" to choose between Fidelity Investments and TIAA (you can direct all your contributions to one provider or split your contributions between the two).

| UNV OF MASSACHUSETTS (502<br>Summary <b>Contributions</b> Investments Withdraw                                                                                                    | 66) 1 Curren<br>Desirer<br>(0% to<br>Curren<br>Curren                                                                                          | t Election 2 4 %<br>d Election 4 %<br>100% in increments of 1%)<br>OR<br>t Election 50                                                                                                    |                                       |                                   |
|----------------------------------------------------------------------------------------------------|----------------------------------------------------------------------------------------------------|----------------------------------------------------------------------------------------------------|---------------------------------------|-----------------------------------|
| Contribution Amount Manage Your Contribution Amount Contribution Amount Contribution Amount Contribution Amount Contribute to my retirement savings plan Contributions We or update the Retirement Providers who manage your contributions. What are Retirement Providers2 | Calculators<br>ome Pax Calculator<br>Il your pretax<br>utions affect your<br>me pay?<br>ution Calculator<br>en a small<br>ution make a<br>teo? | d Election         \$         0           \$22,500 in increments of \$1)         BASIC           BASIC         0           t Election         0 %           100% in increments of 1%)         0           OR         0           t Election         \$0           d Election         \$0           d Election         \$0           22,500 in increments of \$1)         0           Change Contribution Amount         0 |                                       |                                   |
| <ul> <li>O Boll money into your retirement savings<br/>Learn more about consolidating your retirement<br/>accounts.</li> <li>What is a rollover?</li> </ul>                                                                                                    |                                                                                                    | You can make your elections<br>your elections by contributio<br>Retirement Provider Elections                                                                                                    | by provider below, or<br>in type.     | r make                            |
|                                                                                                    |                                                                                                    | Provider<br>Fidelity Investments<br>TIAA<br>Total: (must equal 100%)                                                                                                    | Current % De<br>100 %<br>0 %<br>100 % | 25ired %<br>100 %<br>0 %<br>100 % |
| ан                                                                                                    |                                                                                                    | Change Retiremen                                                                                                    | nt Provider Elections                 |                                   |

## **Fidelity Participants continued**

### How to change your investment elections

After registering for the site, visit <u>www.netbenefits.com/umass</u>, enter your Username and Password at the top of the website, and click *Log in*.

- 1. From the NetBenefits<sup>®</sup> Home Page, click the "UNIV OF MASSACHUSETTS" link and then navigate to the "Investments" tab.
- 2. You then have the option to review investment performance, investment strategy or BrokerageLink<sup>®</sup>
- 3. Making a change to your account can be done under "Change Investments." **Please note:** Future Investments and Current Investments are two separate elections. Moving existing balances between investments will not change the direction for new contributions to the plan. Likewise, changing your future contribution elections will not affect existing balances.

| UNV OF MASSACHUSETTS (50266)                        |                                        |                   |                                 |                                  |                      |                                                                                                    |
|-----------------------------------------------------|----------------------------------------|-------------------|---------------------------------|----------------------------------|----------------------|----------------------------------------------------------------------------------------------------|
| Summary Co                                          | ntributions                            | Investments       | Withdrawals/Loans               | Rollovers                        | Bank/Tax Information | Plan Information                                                                                                    |
| PERFORMANCE & RESE                                  | EARCH INVEST                           | MENT STRATEGIES C | HANGE INVESTMENTS               | BROKERAGELINK <sup>®</sup>       |                      |                                                                                                    |
| Future Investments                                  | Future Investments Current Investments |                   |                                 |                                  |                      |                                                                                                    |
|                                                     | €)→ <sup>▲</sup>                       | c I               |                                 | A → B                            |                      |                                                                                                    |
| Change Investment<br>Choose where your<br>invested. | Elections<br>plan contribution         | ons will be       | Exchange ONE<br>Swap one invest | Investment<br>tment for another. |                      | Exchange MULTIPLE Investments<br>Get the investment mix you want and rebalance<br>holdings in a single transaction. |

**Review your beneficiaries.** Now is a good time to review or update your beneficiary information if you've experienced a life event, such as marriage, divorce, the birth of a child or a death in the family.

To access beneficiary information for your Fidelity account, select the "Profile & Settings" icon from the NetBenefits® Home Page at the top of the screen.

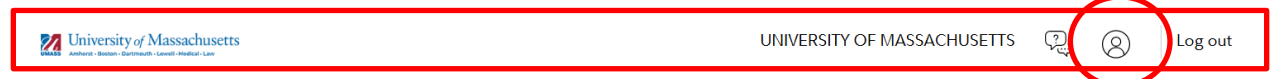

Then choose "Beneficiaries" on the next screen and follow the step-by-step instructions to verify or make changes to your elections. You can also contact Fidelity at 1-800-343-0860 to review your elections.

| Security Center | Personal & Contact Information | Communication                        |
|-----------------|--------------------------------|--------------------------------------|
| Beneficiaries   | Account Display                | Tell us what's going on in your life |

## **TIAA Participants**

### **Register for the site**

Access the UMass Retirement Program Website at www.netbenefits.com/umass.

- If this is your first time accessing your account, you will choose to Login with Fidelity to create a Username and Password.
- If you have registered previously, you can login directly to the TIAA site to access your account information.

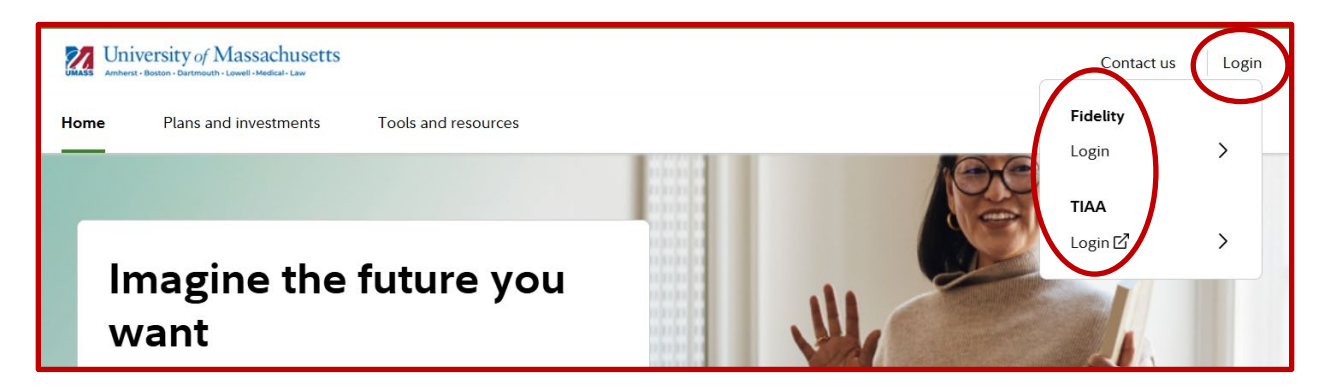

### How to change your investment service provider

- 1. It is important to note that you must login to Fidelity NetBenefits<sup>®</sup> to select TIAA as your service provider.
- 2. After logging into NetBenefits<sup>®</sup>, choose the "UNIV OF MASSACHUSETTS" account link, and then navigate to the "Contributions" tab.
- 3. Select "Retirement Providers" to choose between Fidelity Investments and TIAA (you can direct all your contributions to one provider or split your contributions between the two).

| 2 University of Massachusetts<br>Home Accounts & Benefits Plan & Learn                                                    |                                                            | UNV OF MASSACHUSETTS                                                                                                    | 6 (50266)                                                                                |                                                                             |                                                                                                    |             |
|----------------------------------------------------------------------------------------------------|------------------------------------------------------------|----------------------------------------------------------------------------------------------------|------------------------------------------------------------------------------------------|-----------------------------------------------------------------------------|----------------------------------------------------------------------------------------------------|-------------|
| <ul> <li>Your portfolio</li> <li>\$</li> <li><u>View investments</u></li> </ul>                                           |                                                            | Summary <b>contributions</b> Investments Contribution Amount                                                                                                    | Withdrawals/Loar                                                                         | ıs Rollover:                                                                |                                                                                                    |             |
| You have 1 notification below Tax Information You can obtain your Fidelity-produced tax forms using the Virtual Assist-   |                                                            | Manage Your Contribution Amount<br>Contribution Amount<br>View or update the amount you contribute to your<br>retirement savings plan.<br>Who is contribute to my retirement savings plan?                                                                                     | Tools & Calcu<br><u>Take-Home Pa</u><br>How will your<br>contributions -<br>take-home pa | You can make your<br>your elections by c<br>Retirement Provider E           | elections by provider below, or make<br>ontribution type.                                                                                     | e           |
| Your accounts and benefits<br>Name and hide accounts<br>Reference in a covings<br>UNV OF<br>MASSACHUSETTS<br>403(b):50266 | ★★★<br>Values hidden<br>Click the "eye" icon to display yo | <u>Retirement Providers</u><br>View or update the Retirement Providers who manage<br>your contributions.<br>What are Retirement Beviders? <u>Roll money into your retirement savings</u><br>Learn more about consolidating your retirement<br>accounts.<br>What is a rollover? | Can even a sn<br>contribution m<br>difference?                                           | Provider<br>Fidelity Investments<br>TIAA<br>Total: (must equal 10<br>Change | Current %         Desired %           100 %         100 °           0 %         0 °           0%)         100 %           100 %         100 ° | %<br>%<br>% |

**Please note: For participants with all account balances at TIAA, you will see a \$0 balance on the NetBenefits home screen**. If you have balances with both retirement providers, you will only see your Fidelity balance on NetBenefits. To view your TIAA account balance or make account transactions other than changing your retirement provider or payroll contribution amount, please contact TIAA directly by changing the *Your Account* drop-down option at the top of the page from Fidelity to TIAA and logging on to your TIAA account.

### **TIAA Participants Continued**

### How to change your UMass 403(b) Plan payroll contribution

Again, after logging into Fidelity NetBenefits<sup>®</sup>, navigate to the "Contributions" tab, and then select "Contribution Amount" to update your desired elections between pre-tax and Roth.

| UNV OF MASSACHUSETTS (50266)                           |                                         | SALARY REDUCTION                  |              |
|--------------------------------------------------------|-----------------------------------------|-----------------------------------|--------------|
|                                                        | (00200)                                 | Current Election                  | 4 %          |
|                                                        |                                         | Desired Election                  | 4 %          |
| Summary Contributions Investments                      | Withdrawals/Loans Rollove               | (0% to 100% in increments of 1    | %)           |
|                                                        |                                         | OR                                |              |
|                                                        |                                         | Current Election                  | \$0          |
|                                                        |                                         | Desired Election                  | \$ 0         |
| Contribution Amount                                    |                                         | (\$0 to \$23,500 in increments of | \$1)         |
| Manage Your Contribution Amount                        | Tools & Calculators                     | ROTH BASIC                        |              |
| Contribution Amount                                    | <u>Take-Home Pay Calculator</u>         | Current Election                  | 0 %          |
| retirement savings plan.                               |                                         | Desired Election                  | 0 %          |
| Why should I contribute to my retirement savings plan? | Contribution Calculator                 | (0% to 100% in increments of 1    | %)           |
| Retirement Providers                                   | Can even a small<br>contribution make a | OR                                |              |
| View or update the Retirement Providers who manage     | difference?                             | Current Election                  | \$0          |
| your contributions.<br>What are Retirement Providers?  |                                         | Desired Election                  | \$ 0         |
| THUS OF CASH OFFICE FOR OUT                            |                                         | (\$0 to \$23,500 in increments of | \$1)         |
| Roll money into your retirement savings                |                                         |                                   |              |
| Learn more about consolidating your retirement         |                                         |                                   |              |
| What is a rollover?                                    |                                         | Change Contrib                    | ution Amount |
|                                                        |                                         |                                   |              |

### How to change your investment elections

You will need to login directly to TIAA to change your investment elections for your account there. Visit <u>www.netbenefits.com/umass</u>, and at the top of the website, select "Login" and then "TIAA."

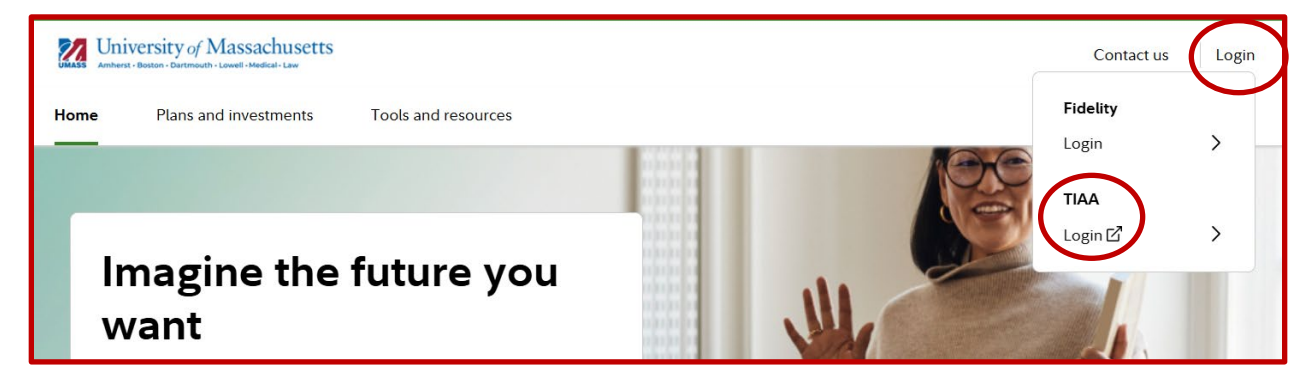

**Review your beneficiaries.** Now is a good time to review or update your beneficiary information if you've experienced a life event, such as marriage, divorce, the birth of a child or a death in the family. To update your beneficiaries for your TIAA account, please contact TIAA directly as shown above or call 1-800-842-2252.

## **New Hires/First Time Enrollees**

Visit <u>www.netbenefits.com/umass</u> and click "Login" and then "Fidelity." Then select "Register as a new user" on the next screen

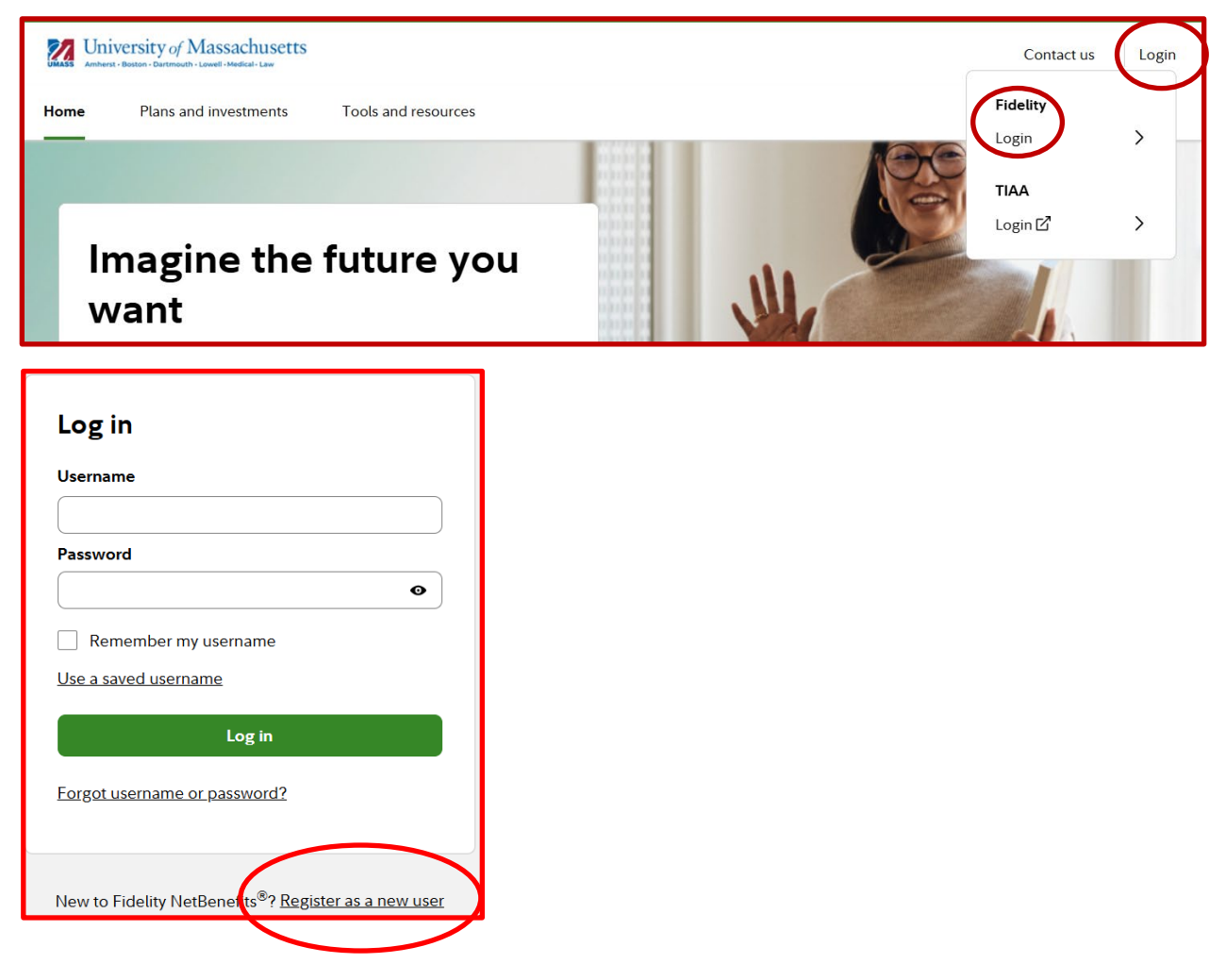

Follow the prompts to establish a Username and Password. Once registered, you will be prompted through a step-by-step enrollment process.

Step 1: Set your contributions.

Step 2: Select your investments

Step 3: Confirm your elections. If you chose any investments offered by TIAA, use the provided link to continue to the TIAA website to confirm your investment elections on their website as well.

## **All Site Users**

### Set your mail preferences.

Once logged into Fidelity NetBenefits<sup>®</sup>, select the "Profile & Settings" icon from the Home Page at the top of the screen.

Select "Communications" on the next screen and you will be able to set your preferences for different types of communications.

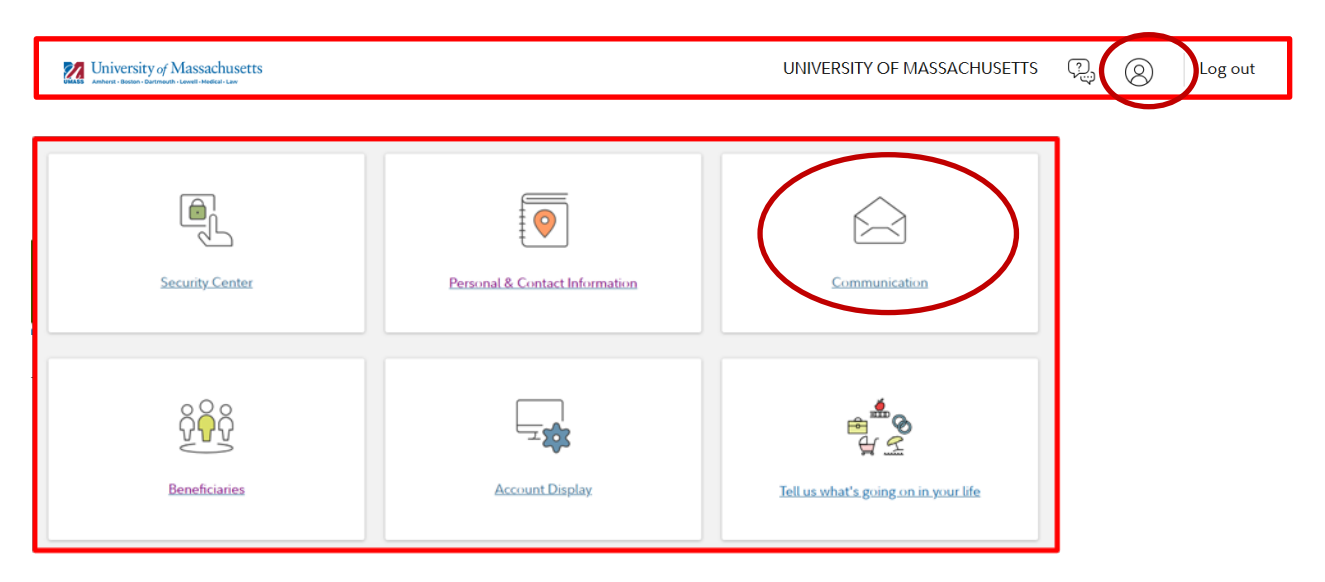

**Schedule a confidential one-on-one consultation.** Now is a great time to schedule an appointment for a confidential consultation with either Fidelity Investments or TIAA to discuss your retirement planning goals. Guidance provided is educational.

Visit <u>Netbenefits Prelogin Microsite</u>, then click the provider of your choice to view availability and schedule an appointment.

## **Contact Numbers for All Participants**

If you have any questions about the Retirement Planning Web site or need assistance with a Fidelity account, please contact the Fidelity Retirement Service Center at 1-800-343-0860. Service Representatives are available Monday through Friday (excluding New York Stock Exchange holidays) from 8:00 a.m. to Midnight ET.

**For questions regarding TIAA accounts** please call TIAA at 1-800-842-2252, Monday through Friday, 8 a.m. to 10 p.m., and Saturday, 9 a.m. to 6 p.m. ET. Or online at www.tiaa.org.

# Keep in mind that investing involves risk. The value of your investment will fluctuate over time, and you may gain or lose money.

TIAA and Fidelity Investments are independent entities and are not legally affiliated.

Fidelity Brokerage Services LLC, Member NYSE, SIPC, 900 Salem Street, Smithfield, RI 02917